## Contáctanos

(01) 6431050 Lunes a sábado 8:00 AM a 8:00 PM

C

970 141 600 Lunes a sábado 9:00 AM a 6:00 PM

ß

 $\bigcirc$ 

Culqi.com/soporte Lunes a sábado 9:00 AM a 6:00 PM

Encuentra tutoriales y más información en nuestros canales oficiales:

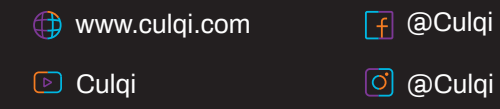

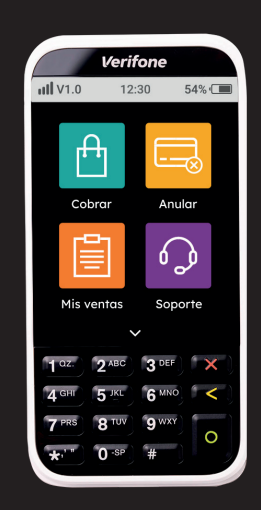

Manual

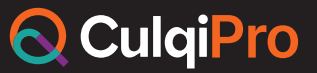

Con el respaldo de C R E D I C 🔷 R P

#### ;Importante!

1.- El cierre de tus ventas del día se hace de manera automática.

2.- Tu CulqiPro no solicitará ingresar una firma o PIN por montos menores o iguales a S/150.00 o \$50.

3.- Puedes visualizar tus ventas del día con tarjeta en el historial y ventas anteriores con tarjeta en tu CulqiPanel.

4.- De manera diaria, depositaremos tus ventas con tarjeta en tu cuenta, empleando la siguiente suma:

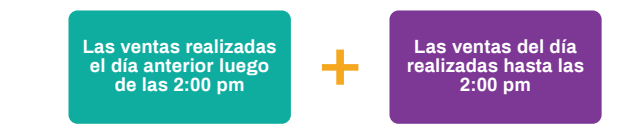

El abono se realizará todos los días hábiles entre las 5:30 pm y las 7:00 pm. Las ventas realizadas los días sábado, domingo o feriados se depositarán al siguiente día hábil.

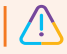

Las cuentas bancarias de Mibanco tendrán un proceso de validación para el primer depósito, el cual puede durar un máximo de 72 horas desde el momento de afiliación.

5.- Ingresa a culqi.com para acceder a tu CulqiPanel, la plataforma web donde podrás revisar tu información a detalle. Allí deberás iniciar sesión con el usuario y contraseña que te enviamos al comprar tu CulqiPro.

# ¿Cómo usar tu CulqiPro?

Venta con tarjeta de débito

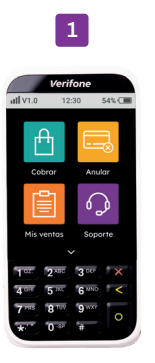

Presiona el módulo **Cobrar** para empezar

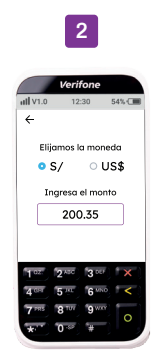

Selecciona el tipo de moneda e ingresa el monto de la venta

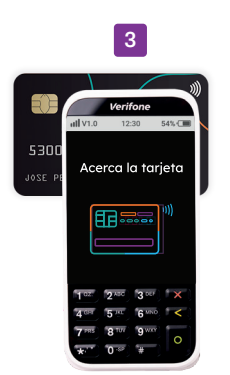

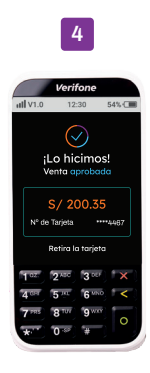

Pídele a tu cliente que acerque, deslice o inserte la tarjeta ¡Listo! Venta exitosa. Envía el recibo a tu cliente a través de un SMS ingresando su número de celular

### Venta con tarjeta de crédito

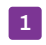

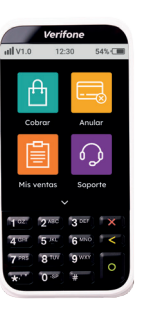

Presiona el módulo Cobrar para empezar

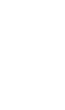

Elijamos la moneda • S/ 0 US\$ Ingresa el monto 200.35 5 Rt 6 MAD Q TW Q WAY

2

Verifone

ul V1.0 12:30 54%-C

Selecciona el tipo de moneda e ingresa el monto de la venta

0.0

Pídele a tu cliente que acerque, deslice o inserte la tarjeta

5300

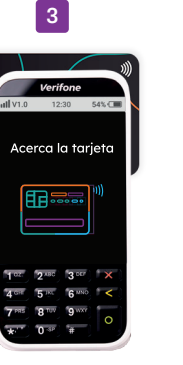

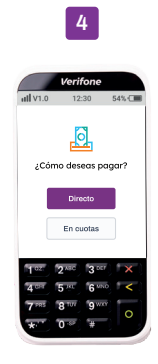

Selecciona cómo desea pagar. En caso elijas cuotas, ingresa el número que tu cliente desee

5

El cliente deberá firmar dentro del recuadro

¡Listo! Venta exitosa. Envía el recibo a tu cliente a través de un SMS ingresando su número de celular

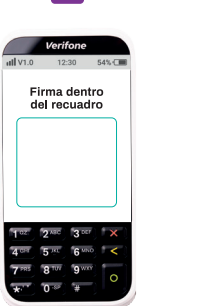

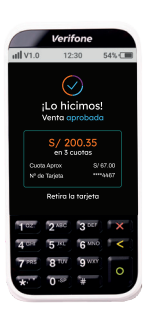

6

#### Anulaciones

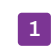

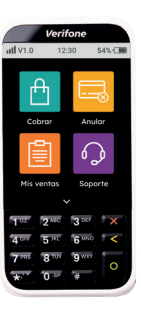

Presiona el módulo Anular para comenzar

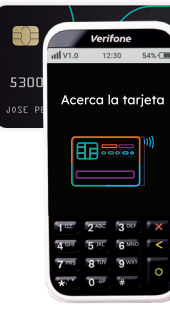

2

Pídele a tu cliente que inserte su tarjeta 3

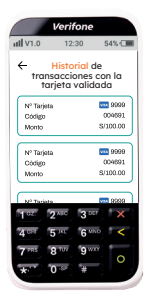

Podrás visualizar todas las ventas realizadas con la tarjeta

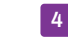

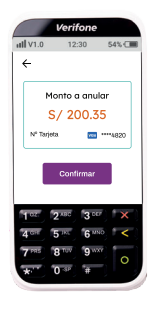

Selecciona la venta que deseas anular y confirma

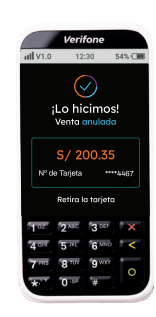

5

¡Listo! Venta anulada

#### ;Importante!

Recuerda que solo podrás realizar anulaciones durante el mismo día de la venta.

Historial de ventas

1

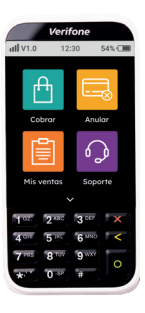

Presiona el módulo **Mis ventas** para comenzar 2

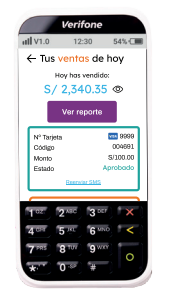

Podrás visualizar todas las ventas realizadas en los últimos 03 días

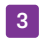

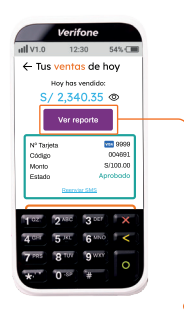

En caso quieras ver detalles de las ventas, selecciona Ver reporte. Si deseas revisarlo en tu celular, selecciona Reenviar SMS